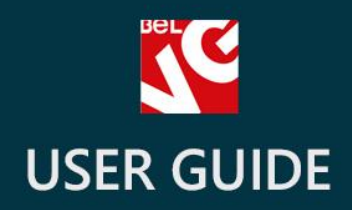

# Infinite Scroll

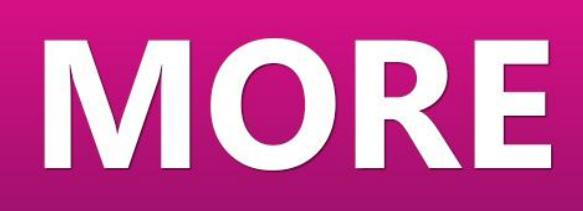

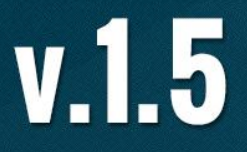

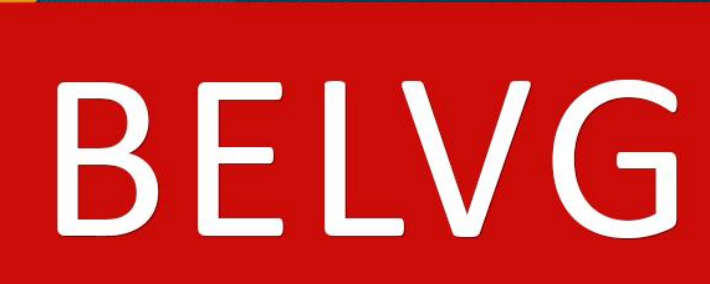

OUR SUPPORT TEAM: STORE@BELVG.COM, SKYPE: STORE.BELVG

#### **Table of Contents**

| Introduction to Infinite Scroll | 3 |
|---------------------------------|---|
| How to Install and Deactivate   | 4 |
| How to Configure                | 5 |
| How to Use                      | 6 |

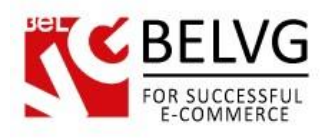

#### **1.** Introduction to Infinite Scroll

Prestashop Infinite Scroll adds an innovating feature of loading paginated web pages. In fact, the module pre-fetches content from a subsequent page and adds it to the one the user is currently at. A large feed of data in your store will be displayed in a user-friendly manner, with no pages and reloads, and customers will appreciate it. The feature concerns all types of lists the user can possibly encounter in your eShop: catalog pages, search results, manufacturers and suppliers lists, new products, etc.

#### Key features:

- Scrolling through lists without pages and reloads
- Easy-to-use intuitive navigation
- No complicated settings
- Content remains SEO-friendly
- Touch devices support

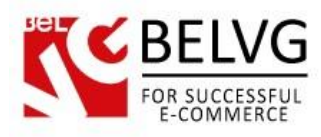

#### 2. How to Install and Deactivate

#### How to Install

1. Set 777 or 0777 on the folders: '/modules/' Important! Change all permissions back after installation.

2. Modules -> Add a module from my computer -> Choose the file (infinitescroll.zip) -> Upload this module. Choose module in section "Front Office Features" and install module

3. Preferences -> Performance -> Smarty-> Force compile -> Yes Preferences -> Performance -> Smarty-> Cache: No

#### How to Deactivate

Click the button **Disable** in Modules -> Front Office Features.

To remove the extension form the server, press **Delete** in Modules -> Front Office Features.

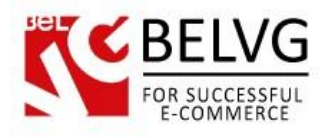

## 3. How to Configure

For this extension no particular configuration is required.

Define the number of loaded items in **Preferences -> Products -> Pagination -> Products per page**.

| Pagination           |                                                                            |
|----------------------|----------------------------------------------------------------------------|
| Products per page    | 2 Define the number of products                                            |
|                      | Number of products displayed per page. Default is 10. that appear on click |
| Default order by     | Position inside category                                                   |
|                      | The order in which products are displayed in the product list              |
| Default order method | Ascending                                                                  |
|                      | Default order method for product list                                      |

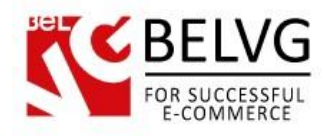

### 4. How to Use

"More" button appears at the end of any list. If the user clicks it, subsequent content will be instantly added without page reloads.

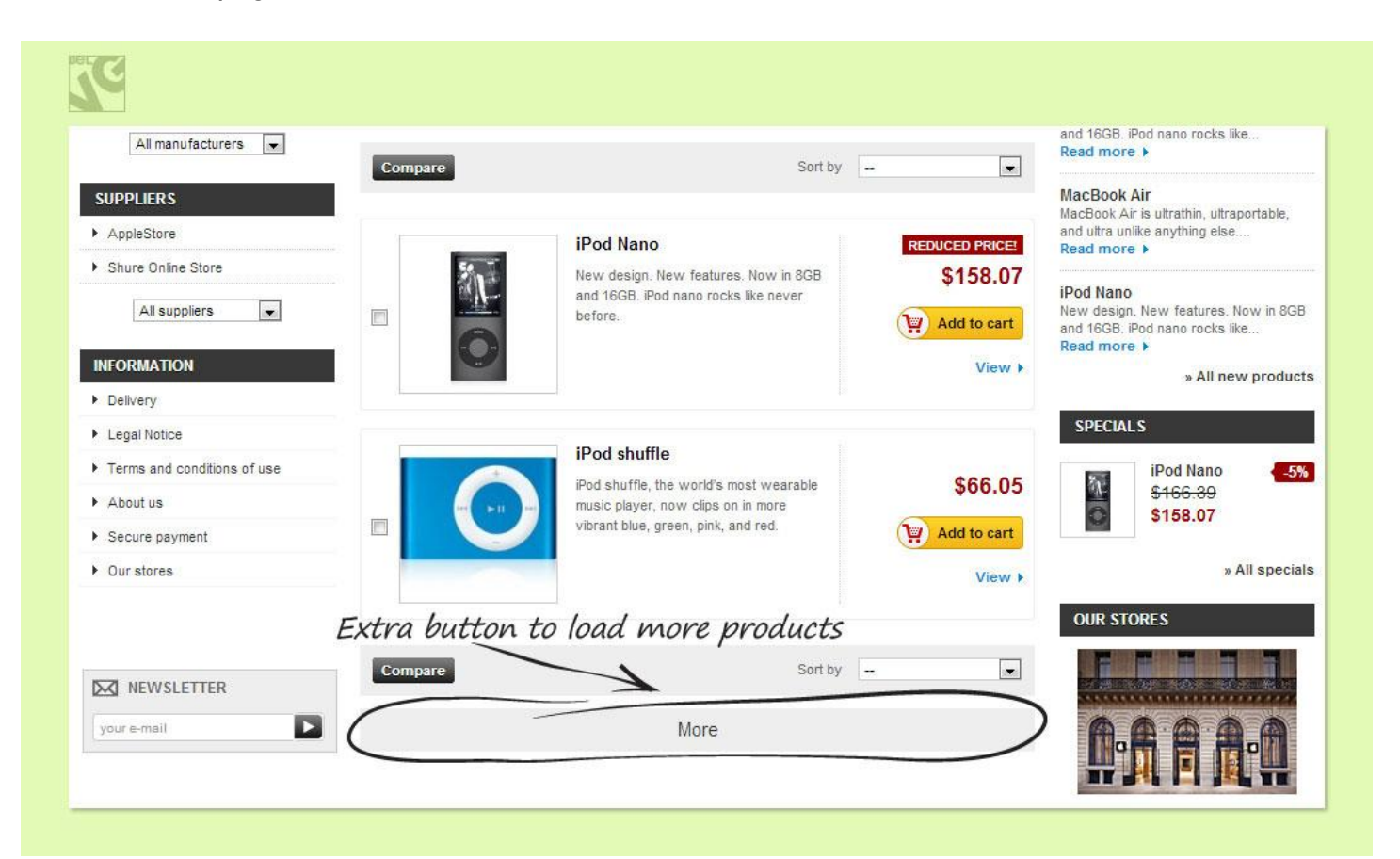

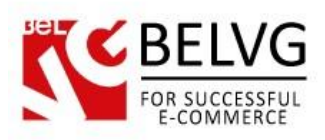

| AppleStore                  |           | iPod Nano                                                                                                    | REDUCED PRICE! | and ultra unlike anything else<br>Read more ►                                                      |
|-----------------------------|-----------|----------------------------------------------------------------------------------------------------|----------------|----------------------------------------------------------------------------------------------------|
| Shure Online Store          | Sto.      | New design. New features. Now in 8GB                                                                                                    | \$158.07       |                                                                                                    |
| All suppliers               |           | and 16GB. iPod nano rocks like never<br>before.                                                                                                    | Add to cart    | IPod Nano<br>New design. New features. Now in 8GB<br>and 16GB. iPod nano rocks like<br>Read more ▶ |
| IFORMATION                  |           |                                                                                                    | View +         | » All new product                                                                                  |
| Delivery                    |           |                                                                                                    |                |                                                                                                    |
| Legal Notice                |           |                                                                                                    |                | SPECIALS                                                                                           |
| Terms and conditions of use |           | iPod shuffle                                                                                                    |                | iPod Nano                                                                                          |
| About us                    |           | iPod shuffle, the world's most wearable<br>music player, now clips on in more                                                                                                    | \$66.05        | \$166.39                                                                                           |
| Secure payment              |           | vibrant blue, green, pink, and red.                                                                                                    | Add to cart    | \$158.07                                                                                           |
| Our stores                  |           |                                                                                                    | Mourt          | » All specia                                                                                       |
| 7                           |           | iPod touch<br>Revolutionary Multi-Touch interface 3.5-<br>inch widescreen color display Wi-Fi<br>(802.11b/g) 8 mm thin Safari, YouTube,<br>Mail, Stocks, Weather, Notes, iTunes Wi-<br>Fi Music Store, Maps | \$241.64       |                                                                                                    |
| Marina invaduate            |           |                                                                                                    |                |                                                                                                    |
| More products               | 16        | iPod Nano                                                                                                    |                | CONTACT US                                                                                         |
| appear without              | No image  | New design. New features. Now in 8GB<br>and 16GB. iPod nano rocks like never                                                                                                    | \$166.39       | Our hotline is available 24/7                                                                      |
| page reioaas                | available | before.                                                                                                    | Add to cart    | +33 (0)1.23.45.67.89                                                                               |
|                             |           |                                                                                                    | Minut          |                                                                                                    |

Do you have questions about extension configurations?

Contact us and we will help you in a moment.

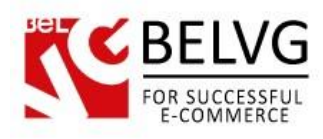

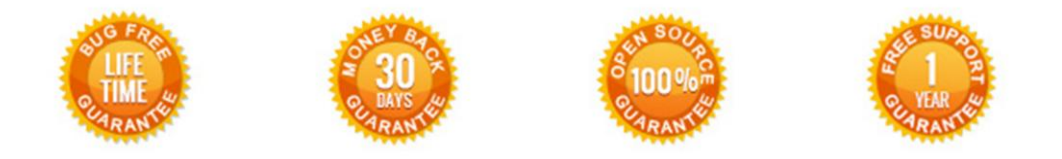

#### Our Office: M.Bogdanovicha 130, Minsk, Belarus

We look forward to your feedback. Comments, opinions and suggestions are largely appreciated. Read our **blog** and follow us on Facebook, Twitter, Google+ and LinkedIn to know BelVG latest news, analytics and discount offers. See you online!

| b | BelVG blog    | http://blog.belvg.com        | 8+     | Google+ page <u>http://gplus.to/BelVG</u>          |
|---|---------------|------------------------------|--------|----------------------------------------------------|
| f | Facebook page | http://facebook.com/BelVGcom | Linked | In page <u>http://linkedin.com/company/belvg</u>   |
| L | Twitter page  | http://twitter.com/BelVG_com | 8      | Skype <u>store.belvg</u>                           |
| @ | E-mail        | store@belvg.com              | S.     | Phone US: +1 424 253 08 01<br>UK: +44 131 208 3007 |